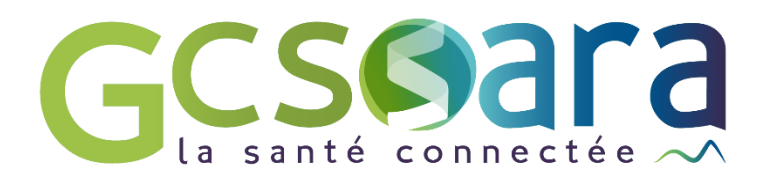

# Activité Physique Adaptée

Créer & planifier des bilans et séances d'Activité Physique Adaptée

21 janvier 2022

GCS SARA Parc technologique de la Pardieu 24 allée Evariste Galois – 63170 Aubière Tél. 04 73 31 41 88 – Mail : contact@sante-ara.fr www.sante-ara.fr

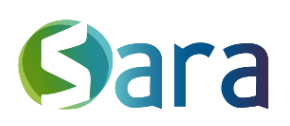

2

# Table des matières

| 1. | Créer un évènement d'Activité Physique Adaptée (APA)           | 3   |
|----|----------------------------------------------------------------|-----|
| 1  | .1 Sélectionner le dossier d'un patient dans votre file active | _3  |
| 1  | .2 Ajouter un événement dans l'agenda                          | _4  |
|    | 1.2.1 Ajout d'un bilan                                         | . 4 |
|    | 1.2.2 Création d'une série d'événements périodique             | . 5 |
| 1  | .3 Renseigner un événement passé :                             | _7  |
|    | 1.3.1 Créer un bilan APA                                       | . 7 |
| 2  | Visualiser le suivi individuel du patient                      | 9   |
| 3  | Rubrique « Parcours APA » 1                                    | 0   |

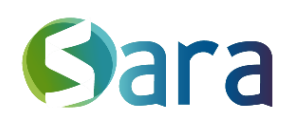

3

# 1. Créer un évènement d'Activité Physique Adaptée (APA)

1.1 Sélectionner le dossier d'un patient dans votre file active

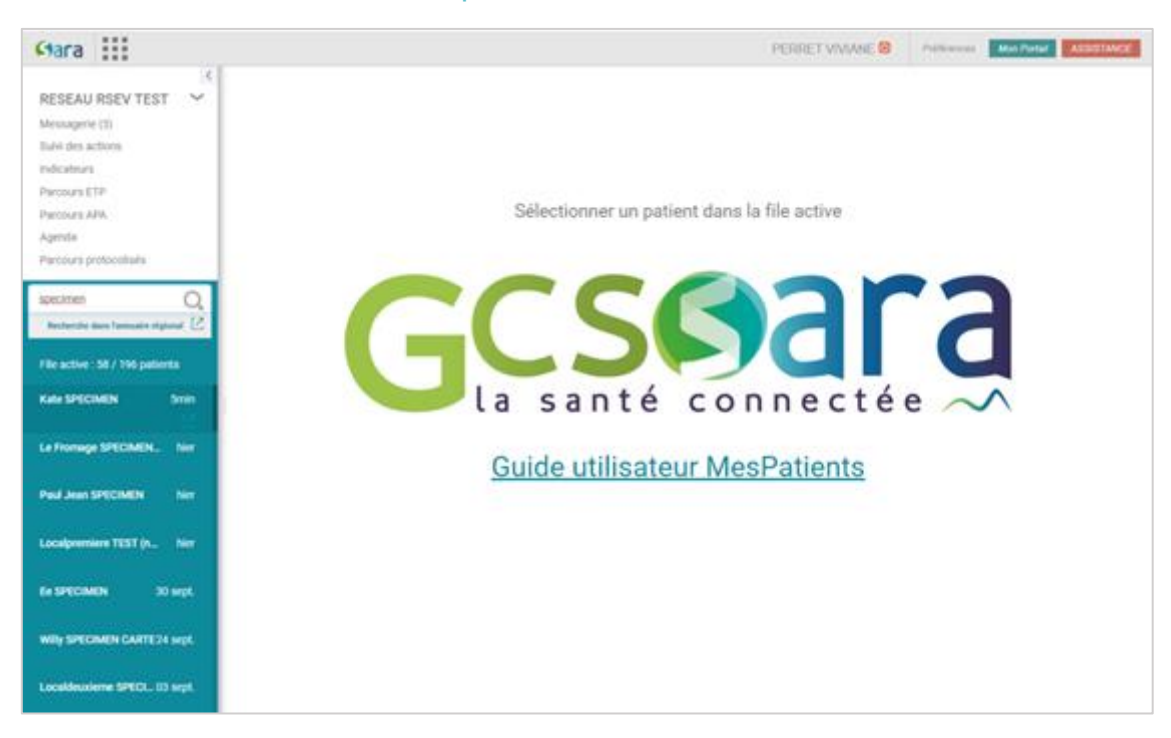

Pour ajouter un patient à votre file-active, cliquez sur buis saisissez son nom, son prénom et sa date de naissance si besoin. Cliquez ensuite sur le patient correspondant.

| RECHERCHER UN PATIENT À AJOUTER À MA FILE ACTIVE |                         |                 |         |                |       |                                  |              |            |  |  |
|--------------------------------------------------|-------------------------|-----------------|---------|----------------|-------|----------------------------------|--------------|------------|--|--|
| test silvere                                     |                         | Q<br>Rechercher | Dossier | )<br>s récents | Ac    | cès carte                        | File         | active     |  |  |
| Autres dossiers                                  |                         | Prénom          | Sexe    | Date de naiss  | sance | Lieu de nais                     | ssance       | Action     |  |  |
| TEST Silvere                                     |                         |                 | ď       | 14/12/1        | 975   | BORDEAU                          | X (33000)    | -          |  |  |
| Sé                                               | lectionner Silvere TEST |                 |         |                |       | <ul> <li>Créer une no</li> </ul> | ouvelle iden | tité patie |  |  |

Vous le retrouvez ensuite dans votre file active sur la barre latérale de gauche.

En cliquant sur l'icône de la loupe , vous pouvez rechercher votre patient parmi votre file active. Cliquez simplement sur le nom du patient pour ouvrir son dossier.

| •                                     | •                              | •                          | •                                                          |            |
|---------------------------------------|--------------------------------|----------------------------|------------------------------------------------------------|------------|
| 🕴 🍳 Nathalie DES I                    | MONSTRATIONS (né(e) DESM       | AUX) 🏲 15/06/1955 : 66 ans | IPPR : 1155199 Out O Patient dans ma file active depuis le | 02/02/2021 |
| Adresse 38000 GRENOBLE                | Mère : 5 rue des tests, Riorge |                            |                                                            |            |
| gfdhssdhgfdh 0677777777 b             | bb.bb@ff.fr                    |                            |                                                            |            |
| Ecrire une note interne sur le patier | nt                             |                            |                                                            |            |
|                                       |                                |                            | ^                                                          |            |
| <                                     |                                |                            |                                                            |            |
| Tableau de bord                       | FIL D'ACTUALITÉS               | O, ☑ Filtres ∨             | ACTEURS                                                    | +          |
| Contauta da via                       | Actualitáe eur los 9           | ) domiors jours            | Acteurs du dossier                                         |            |
| Contexte de vie                       | Actualites sur les y           | uermers jours              | http://www.claire.berger.com/                              |            |
| Données de santé                      | Reseau TEST                    | 5j                         | Dr Claude BERTIER - Spécialiste en Médecine Générale       |            |

Le guide utilisateur peut vous accompagner sur l'ajout de patient dans votre file active.

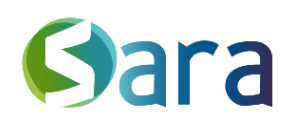

## Qui voit quoi sur un dossier ?

L'ajout d'un patient dans la file active vous permet de vous déclarer comme acteur de son dossier patient.

Grâce à cela, vous pourrez visualiser les éléments de son dossier – tels que les documents, messages etc... - dont vous êtes auteurs et/ou destinataires. Également vous retrouverez les événements du patient que vous créez & sur lesquels vous intervenez.

Certains acteurs de la prise en charge du patient, tels que les médecins traitants ou les réseaux de santé peuvent s'habiliter sur le dossier des patients et ainsi avoir accès au reste du dossier (tous les documents relatifs à la prise en charge du patient, tous les évènements auquel le patient s'est inscrit...).

Dans la rubrique « ACTEURS » du dossier patient, vous pouvez identifier les acteurs habilités-grâce au dossier vert ( ). Ceux non habilités ont un dossier gris ( ).

| 01.02.03.04.05 Téléphone m        | obile Email  |         |         |                       |         |                |                      | obeane x        |
|-----------------------------------|--------------|---------|---------|-----------------------|---------|----------------|----------------------|-----------------|
| Ecrire une note interne sur le pa | tient        |         |         |                       |         |                | Ajouter une étiquett | e personnalisée |
|                                   |              |         |         | ^                     |         |                |                      |                 |
| Tablaau da bard                   | <            |         |         | Afficher les weekends | 0       | I Planning   I | Jour   III Ser       | naine   💷 N     |
| Casterte de vie                   |              | Lundi 4 | Mardi 5 | Mercredi 6            | Jeudi 7 | Vendredi 8     | Samedi 9             | Dimanche        |
| Données de santé                  | Jour complet |         |         |                       |         |                |                      |                 |
| Données sociales                  | 09.00        |         |         |                       |         |                |                      |                 |
| Plans individualisés              | 10:00        |         |         |                       |         |                |                      |                 |
| Constantes                        | 10:57        |         |         |                       |         |                |                      |                 |
| Agenda                            | 12:00        |         |         |                       |         |                |                      |                 |
|                                   | 13:00        |         |         | Diles 1               |         |                |                      |                 |

## 1.2 Ajouter un événement dans l'agenda

Depuis le dossier patient, cliquez sur la rubrique « Agenda ». il vous suffira ensuite de cliquer sur la date & l'heure de l'événement à créer.

Pour chaque bilan que vous ferez, il est nécessaire de créer un évènement bilan.

## 1.2.1 Créer un évènement bilan

| Bilan<br>Endmonnent otendend                                             | V        | Professionnels con<br>Mme Mailys ETCHE     | ncernés<br>VERRY |                  | 0 |
|--------------------------------------------------------------------------|----------|--------------------------------------------|------------------|------------------|---|
| Bilan<br>Visite patient et entourage<br>Consultation<br>Téléconsultation | <b>D</b> | Ajouter un professio<br>Participants conce | nnel<br>ernés    |                  |   |
| Ajouter un lieu                                                          |          | Jacques SPECIMAN                           | N                | C                |   |
| Proposer une webconférence                                               |          | Invitation Mail                            | jacques.speci    | men@hotmail.fr ▼ |   |
| Privé                                                                    |          | Invitation SMS                             | 060000000        | •                |   |
|                                                                          |          | Rappel                                     | 15               | minute(s) 🔻      |   |
| Description                                                              |          | Ajouter un patient                         |                  |                  |   |

Dans un premier temps, saisissez le libellé de l'évènement puis sélectionnez un type d'événement « BILAN ». Complétez ensuite les champs (lieu, description etc...). Vous pouvez ajouter d'autres professionnels intervenant sur ce bilan individuel en cliquant sur « <u>ajouter un</u> <u>professionnel</u> ».

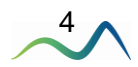

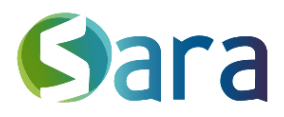

En amont du rendez-vous, vous pouvez choisir d'envoyer des invitations et/ou rappels aux professionnels et aux patients rattachés à la séance grâce à l'icône O. Les professionnels recevront des messages sur MonSisra tandis que les patients pourront recevoir un email et/ou un sms

Cela nécessite que les coordonnées des patients aient été renseignées.

| t dacqu           | ies SPECIMAN           | 09/09/1979 : 42 an | s Né à LYON, 69000 | IPPR : 9325501 |
|-------------------|------------------------|--------------------|--------------------|----------------|
| Adresse Code p    | postal / ville Complém | nent d'adresse     |                    |                |
| Téléphone fixe 00 | 600000000 jacques.spe  | ecimen@hotmail.fr  |                    |                |

La création du « Bilan APA »est détaillé dans la section <u>1.3 Renseigner un évènement</u> passé.

#### 1.2.2 Création d'une série d'événements périodique

Une fois le bilan initial renseigné, vous allez pouvoir créer une série d'événements. Pour cela, rendez-vous sur le module agenda & cliquez sur le créneau du premier événement de la série.

| RESEAU TEST 🗸                                             | ¢ octobre 2021 >                                            | <ul> <li>18 - 24 octobre 2021</li> </ul> |           |             | Afficher les                                              | weekends I Plann                                                                  | ning   ≡ Jour   ■ | Semaine   ≡ Mois |
|-----------------------------------------------------------|-------------------------------------------------------------|------------------------------------------|-----------|-------------|-----------------------------------------------------------|-----------------------------------------------------------------------------------|-------------------|------------------|
| Messagerie                                                | lun. mar. mer. jeu. ven. sam. dim.                          | Lundi 18                                 | Mardi 19  | Mercredi 20 | Jeudi 21                                                  | Vendredi 22                                                                       | Samedi 23         | Dimanche 24      |
| Suivi des actions                                         | 40 04 05 06 07 08 09 10                                     |                                          |           |             |                                                           |                                                                                   |                   |                  |
| Indicateurs                                               |                                                             | Jour complet                             |           |             |                                                           |                                                                                   |                   |                  |
| Parcours ETP                                              |                                                             |                                          |           |             |                                                           |                                                                                   |                   |                  |
| Parcours APA                                              | 42 10 19 20 21 22 23 24                                     | 05:00                                    |           |             |                                                           |                                                                                   |                   |                  |
| Gestion d'équipe                                          |                                                             | 06.00                                    |           |             |                                                           |                                                                                   |                   |                  |
| Agenda                                                    | 44 01 02 03 04 05 06 07                                     |                                          |           |             |                                                           |                                                                                   |                   |                  |
| Trier 🗸 🛛 Filtres 🗸 👍 📿                                   | Mes Agendas                                                 | 07:00                                    |           |             |                                                           |                                                                                   |                   |                  |
| File active : 99 patients                                 | Mme Viviane PERRET                                          | 08:00                                    |           | Ο           |                                                           |                                                                                   |                   |                  |
| Laute FOTOFILE hier                                       | 🗆 Reseau TEST                                               | 09:00                                    |           | 1<br>1<br>1 |                                                           | Consultation new bile 1                                                           |                   |                  |
| Lavie EST DELLE TIICT                                     | 🛛 Reseau RSEV TEST                                          |                                          |           | 57          |                                                           | Consultation psy - bila.                                                          |                   |                  |
| Premier TEST 2j                                           | Assistance Utilisateur GCS SARA                             | 10:00                                    |           |             |                                                           |                                                                                   |                   |                  |
| Marie Amelie SDEC1ME 2i                                   |                                                             | 11.00                                    |           |             |                                                           |                                                                                   |                   |                  |
| mane Antene or Ecime 2j                                   |                                                             | 12:00                                    |           |             |                                                           |                                                                                   |                   |                  |
| Edi Un TEST 3j                                            |                                                             | 13:00                                    | Evenement |             |                                                           |                                                                                   | Evenement 2 1     |                  |
| Hector BONSCHEVAUX 3j                                     |                                                             | 14:00                                    |           |             |                                                           |                                                                                   |                   |                  |
| APA : Atelier pass<br>APA : Atelier pass<br>De 28/10/2021 | asserelle<br>serelle<br>09:30 O à 28/10/2021<br>Périodicité | 10:30 🔘                                  |           |             | Profess<br>Reseau<br>and Ajoute<br>Particip<br>(2) Ajoute | ionnels concer<br>TEST<br>er un professionnel<br>mants concernés<br>er un patient | nés<br>s          | 8                |
| Annuler                                                   |                                                             |                                          |           |             |                                                           |                                                                                   | Er                | nregistrer       |

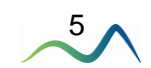

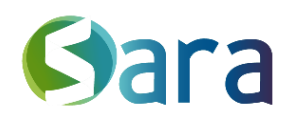

<u>Type d'événement</u> : Il vous faut simplement choisir un évènement de type APA (« APA : Atelier passerelle », « APA : sport bien-être » ou « APA : sport santé »).

## Périodicité

En cochant la case « Périodicité », vous allez pouvoir renseigner ici la fréquence de vos événements

En choisissant « jours », vous pouvez indiquer si votre évènement a lieu tous les jours, 1 jour sur 2 etc...

En choisissant « Semaine », vous pouvez indiquer si votre évènement a lieu une ou plusieurs fois par semaine (tous les mardis & jeudis par exemple), etc...

En choisissant « Mois », vous pouvez indiquer si l'évènement a lieu tous les X de chaque mois, chaque premier mardi etc...

Ensuite, vous pouvez :

- Ne pas définir de Définir une date de Choi date de fin (jamais) fin précise séan
  - Choisir un nombre séances précis

Périodicité

Comment faire si je veux planifier 2 ateliers passerelles sur la même semaine à des horaires différents ?

Pour planifier 2 ateliers passerelles sur la même semaine à des horaire différents, il faudra créer 2 séries d'événements distinctes.

Par exemple, si vous voulez créer un évènement tous les lundi à 17h et un évènement tous les jeudi à 19h, vous devrez créer un évènemement périodique pour le lundi et un évènement périodique pour le jeudi. Notez que dans le tableau de suivi « Parcours APA », c'est 2 séries d'évènements seront additionnés.

Si vous effectuez des modifications sur un évènement à venir, tous les évènements suivants de la périodicité seront impactés par les modifications. Lorsque l'évènement est passé, vous pouvez le modifier & renseigner la présence des patients & des acteurs. Une fois modifié, cet évènement perd son statut périodique & devient ponctuel. Seul cet évènement sera alors modifié.

#### Professionnels concernés :

Tout comme pour les bilans individuels, grâce au bouton <u>« ajouter un professionnel</u> » vous pourrez choisir de rajouter un professionnel pour tous les événements à venir. Si vous souhaitez ajouter ponctuellement un professionnel, vous devrez attendre que l'événement soit passé.

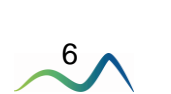

| Répéter tou(te)s les 1 🗘 | semaine(s) V<br>jour(s) |
|--------------------------|-------------------------|
| Répéter le               | mois<br>année(s)        |
|                          | 6 D                     |
| Se termine<br>Jamais     |                         |
| Le 08/12/2021            |                         |
| Après 5 occurenc         | e(s)                    |
|                          |                         |
| Supprimer                | Valider                 |

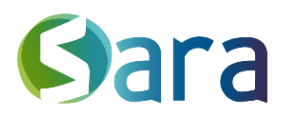

Vous pouvez également bénéficier du système d'invitations/rappels (<sup>O</sup>), si les coordonnées respectives sont renseignées

#### Patients concernés :

En cliquant sur « <u>Ajouter un patient</u> », vous pourrez choisir d'ajouter des patients. Puisque l'événement est périodique, vous pourrez choisir s'ils assistent :

| Ajout | er un patient    |        |    |              |        |         |
|-------|------------------|--------|----|--------------|--------|---------|
| ⊖ Tol | ites les séances | 3      |    |              |        |         |
| 🖲 Du  | 05 oct. 2021     | $\sim$ | au | 16 nov. 2021 | $\sim$ |         |
|       |                  |        |    |              |        |         |
|       |                  |        |    |              |        | Valider |

A toutes les séances

- Aux séances sur une période donnée (la date de fin étant facultative)

Vous pouvez également bénéficier du système d'invitations/rappels (<sup>()</sup>) si les coordonnées respectives sont renseignées

## 1.3 Renseigner un événement passé :

Pour ce faire, vous pouvez soit créer un évènement à posteriori, ou vous pouvez modifier un évènement déjà renseigné.

Dans la rubrique « description », vous pourrez renseigner le compte rendu de la séance.

Vous pourrez également renseigner si les personnes rattachées étaient présentes ou non grâce aux icônes suivantes :

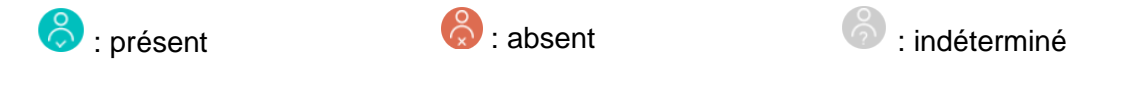

# On considérera que le patient est présent si son statut reste indéterminé

Grâce à l'icône , vous pourrez renseigner un commentaire sur le patient.

Grâce à l'icône 🥏 , vous allez pouvoir

- « joindre un document » & importer le compte-rendu du bilan de votre patient
- « Créer un document » & compléter les nouveaux formulaires dédiés à l'APA

#### 1.3.1 Créer un bilan APA

Lors de la création d'un évènement APA, après avoir cliqué sur l'icône , vous pourrez choisir de « créer un document » basé sur le modèle « Bilan APA ».

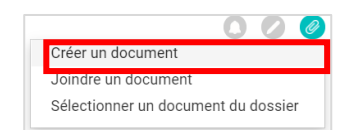

7

Ces formulaires pourront faire l'objet d'ajustements

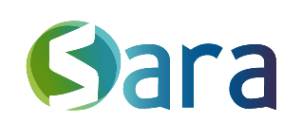

8

| Libellé*                                                                                                    | Type de document*                                                                                                    |                                                     | Modèle de document<br>Parcours ostéoporose<br>Dépistage de la maladie rénale chronique<br>Bilan APA |
|----------------------------------------------------------------------------------------------------|----------------------------------------------------------------------------------------------------|-----------------------------------------------------|----------------------------------------------------------------------------------------------------|
| of         Paul Jean SPECIMEN         01/12           rue de la chance         Code postal / ville         04.18.15.14.16           01.02.03.04.05         Téléphone mobile         Email           Ecrire une note Interne sur le patient         Ecrire une note Interne sur le patient         Ecrire une note Interne sur le patient | 2/2009 : 11 ans Né à ANZEME, 23000 IPPR : 807355                                                                                                    | eui 💽 Patient dans ma file active depuis le 3       | 1/07/2020<br>Obésité × +<br>Ajouter une étiquette personnalisée +                                   |
| Bilan APA                                                                                                    | Activité Physique Adaptée                                                                                                    | Bilan APA 🗸                                         | * de détails                                                                                        |
|                                                                                                    | Vode d'orientation     Professionnel de santé de ville (maisons de santé, résea     Structure santaire (Médecine Chirurgie Obstétrique, psy     Structure santaire (Médecine Chirurgie Obstétrique, psy     Structure sontaire (sous réserve d'appartenir au public cibl     Cette orientation fait suite à un programme ETP     Précédent | ux, centres de santé)<br>et SSR)<br>le)<br>Suivante |                                                                                                    |

Vous pouvez remplir le formulaire en fonction de votre statut « DAPAP » ou « Maison Sport Santé » ou « DAPAP et Maison Sport Santé ».

Point d'attention sur le remplissage des formulaires :

Si vous vous rendez compte au milieu du formulaire que vous vous êtes trompés de formulaire, (par exemple, si vous avez choisi « DAPAP » alors que vous vouliez choisir « DAPAP et Maison Sport Santé ». Ne cliquez pas sur précédent pour revenir au début et changer votre statut. Rafraichissez plutôt la page pour remplir un nouveau formulaire

Sélectionnez le type de structure vous correspondant puis cliquez sur « diagnostic initial » ou « suivi» ou « bilan final » selon le besoin. Le formulaire adapté vous sera alors proposé.

A la fin du formulaire, vous pourrez choisir de

- De valider la synthèse & la partager en cliquant sur <sup>Valider et partager</sup>. Votre formulaire sera accessible dans l'onglet « Documents » du dossier patient. Ce dernier sera accessible aux professionnels de santé habilités dont la profession le permet.
- Si besoin, de générer l'envoi de ce formulaire par courrier MonSisra (en choisissant de notifier un destinataire).

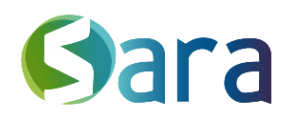

# 2 Visualiser le suivi individuel du patient

Depuis le dossier patient, dans la rubrique Agenda, vous pourrez donc avoir une **vue** d'ensemble sur les événements de son parcours APA.

| ď | Silvere    | TEST 🟲        | 01/02/2016 : 5 ans Né    | à BORDEAU | JX, 33000 IPPR : 1039544 🛛 💽       | non Patient non présent dans ma fil | e active            |
|---|------------|---------------|--------------------------|-----------|------------------------------------|-------------------------------------|---------------------|
|   |            |               |                          |           | $\checkmark$                       |                                     |                     |
|   |            |               |                          |           |                                    | Ē                                   | Planning            |
| « | < > Å      | partir du 0   | 18/10/2021               |           | Filtres A Patient présent          |                                     | ■ Semaine<br>■ Mois |
|   |            |               |                          |           |                                    | 24 é                                | vènements affichés  |
| 2 | nov., mar. | 19:00 à 20:00 | Bilan                    | 2         | Bilan initial                      | Patient présent                     |                     |
| 2 | déc., jeu. | 19:00 à 20:00 | APA : Atelier passerelle | 0         | Séance collective - sport en salle |                                     |                     |
| 3 | déc., ven. | 19:00 à 20:00 | APA : Atelier passerelle | 02        | Séance collective - sport en salle |                                     |                     |
| 4 | déc., sam. | 19:00 à 20:00 | APA : Atelier passerelle | 02        | Séance collective - sport en salle |                                     |                     |
| 5 | déc., dim. | 19:00 à 20:00 | APA : Atelier passerelle | 02        | Séance collective - sport en salle |                                     |                     |

Pour ce faire, sélectionner une vue « **PLANNING** ». Dans un second temps, vous pourrez filtrer & ne sélectionner que les événements de type bilan & APA.

Vous retrouvez alors le total des événements en haut à droite. Si vous faites défiler la page vers le bas, vous pouvez générer plus d'événements.

Si vous préférez, vous pouvez rester sur une vue de type « jour », « semaine » ou « mois ».

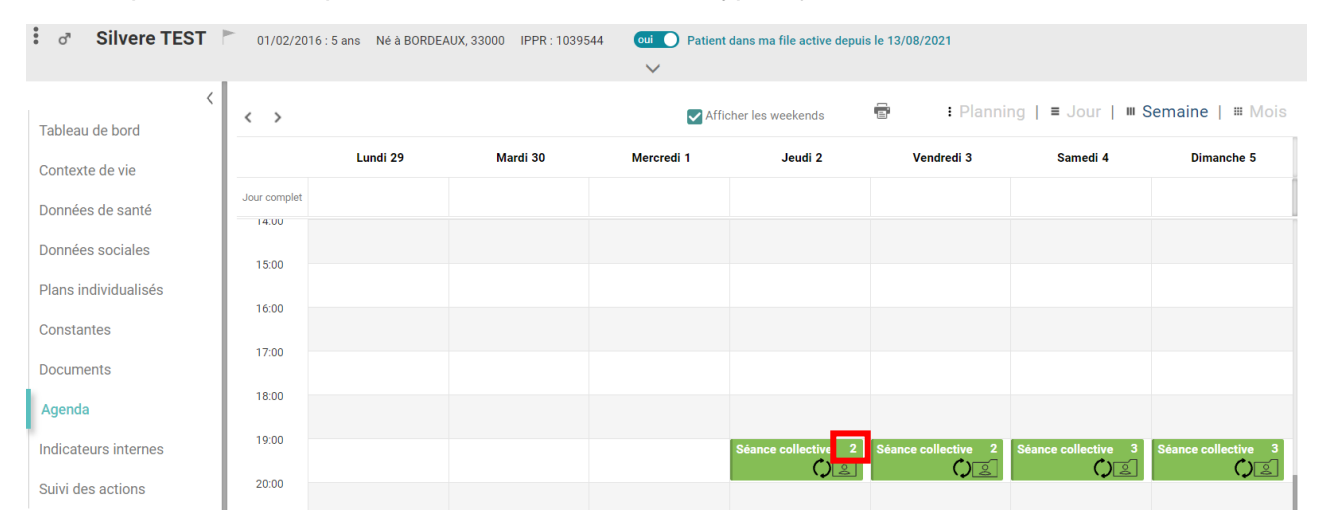

Vous visualiserez en un seul coup d'œil les événements périodique <sup>()</sup>, & le nombre de patient présent sur chaque événement (en haut à droite).

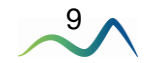

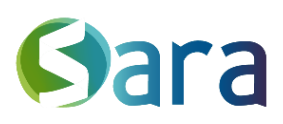

# 3 Rubrique « Parcours APA »

Prérequis : Pour visualiser cette rubrique, vous devez agir en tant que personne morale et avoir créé au moins un évènement de type APA.

| RESEAU RSEV TEST 🗡                                |               |                             |               | MES P       | ROGRAN             | /MES    |                 |            |             |
|---------------------------------------------------|---------------|-----------------------------|---------------|-------------|--------------------|---------|-----------------|------------|-------------|
| Messagerie (5)                                    |               |                             |               |             |                    |         | Tous les atelie | ers v Rech | erche Q     |
| Suivi des actions                                 |               |                             |               |             |                    |         |                 |            |             |
| Indicateurs                                       |               |                             |               | Data        | Date du            | Céanaca |                 | Cánnaca    | Date du     |
| Parcours ETP                                      | Patient       | Catégorie                   | Libellé       | d'inclusion | 'inclusion dernier |         | Absences        | planifiées | dernier RDV |
| Parcours APA                                      |               |                             |               |             | bilan              |         |                 |            | planifié    |
| Agenda                                            |               | APA : Atelier               | APA : Atelier |             |                    |         |                 |            |             |
| Parcours protocolisés                             | Marion YHOU   | passerelle                  | passerelle    | 07/07/20    | 29/09/21           |         |                 |            | 28/09/21    |
| Trier 🗸 🛛 Filtres 🗸 🎝 🗛                           | Mama MOCAS    | APA : Atelier<br>passerelle | desde         | 05/11/20    |                    | 1       |                 |            | 11/05/21    |
| File active : 196 patients<br>Marion HEHE 24 juin | Dorine TEST   | APA : Atelier<br>passerelle | desde         | 06/05/21    |                    | 1       |                 |            | 11/05/21    |
| Jijj GENERATION PARC 21 juin                      | Kate SPECIMEN | APA : Atelier<br>passerelle | desde         | 30/09/21    | 11/05/21           | 1       |                 |            | 11/05/21    |

Vous retrouverez alors l'intégralité de vos patients pour lesquels au moins un évènement APA a été associé.

En cliquant sur les entêtes de colonne, vous pourrez facilement trier votre liste.

- Catégorie : catégorie du dernier parcours APA actif
- Libellé : du dernier parcours APA actif
- Date d'inclusion : dans la file active
- Date du dernier bilan : du dernier événement de type « Bilan »
- Séances suivies : nombre de séances suivies au cours du dernier parcours APA actif
- Absences : Nombre d'évènement où le patient a été indiqué absent
- Séances planifiées : nombre de séances à venir du dernier parcours APA actif
- Date du dernier RDV planifié : date du dernier RDV

En cliquant sur le nom d'un patient, vous arriverez directement sur son dossier. Si vous cliquez ailleurs sur le reste de sa ligne, vous serez alors redirigé vers son dossier, rubrique agenda.

Vous pourrez alors visualiser son suivi individuel (vue planning avec l'ensemble des évènements de types APA & bilan qui lui sont associés).

| Patient dans ma file active depuis le 30/07/2020              |                 |                   |                           |   |                               |                 |                                                                     |                              |
|---------------------------------------------------------------|-----------------|-------------------|---------------------------|---|-------------------------------|-----------------|---------------------------------------------------------------------|------------------------------|
| 9 rue des alouettes 69001 LYON 1ER ARRONDISSEMENT Enfance × + |                 |                   |                           |   |                               |                 |                                                                     |                              |
| Complément d'adresse                                          |                 |                   |                           |   |                               |                 |                                                                     | na átiquatta naraannaliaáa 🖌 |
| 04 12 34 56 78 06 66 12 34 56 emaildupatient@gmail.com        |                 |                   |                           |   |                               |                 | Ajouter u                                                           |                              |
| Ecrire                                                        | une note interr | ne sur le patient |                           |   |                               |                 |                                                                     |                              |
| ^                                                             |                 |                   |                           |   |                               |                 |                                                                     |                              |
| <b>« &lt; &gt;</b> À partir du 13/04/2020                     |                 |                   | Filtres V Patient présent |   |                               |                 | <b>: Planning   ≡</b><br>Jour <b>  Ⅲ</b> Semaine<br>  <b>Ⅲ</b> Mois |                              |
|                                                               |                 |                   |                           |   |                               |                 |                                                                     | 3 évènements affichés        |
| 2                                                             | mars, mar.      | 18:00 à 19:00     | Bilan                     | Q | libellé du diag passé initial | Patient présent |                                                                     |                              |
| 28                                                            | juin, lun.      | 17:30 à 18:30     | APA : Atelier passerelle  | 2 | Séance collective - passée    | Patient présent |                                                                     |                              |
| 27                                                            | août, ven.      | Toute la journée  | APA : Atelier passerelle  | 2 | Séance collective - passée    |                 |                                                                     |                              |
|                                                               |                 |                   |                           |   |                               |                 |                                                                     |                              |

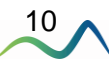

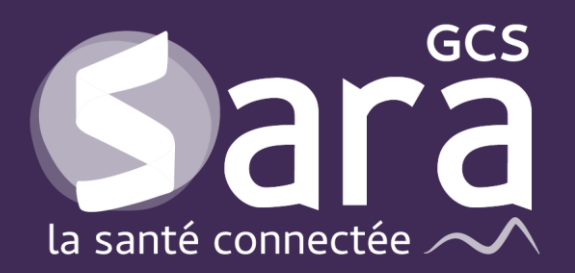

Parc technologique de la Pardieu

24 allée Evariste Galois 63170 Aubière Tél. 04 73 31 41 88 Mail : <u>contact@sante-ara.fr</u> www.sante-ara.fr

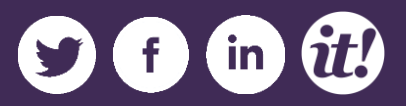